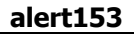

|                   |                            |                   |                  |             |             |                   |   | X |
|-------------------|----------------------------|-------------------|------------------|-------------|-------------|-------------------|---|---|
| Computer          | r ▶ Local Disk (C:) ▶ IESP | ACK892 🕨          |                  |             | <b>√</b> 49 | Search IESPACK892 |   | ٩ |
| Organize 👻 😭 Open | Include in library 🔻       | Share with 🔻 🛛 Bu | rn New folder    |             |             |                   | • | 0 |
| ☆ Favorites       | Name                       |                   | Date modified    | Туре        | Size        |                   |   |   |
| 🧮 Desktop         | ALERTER                    |                   | 5/6/2012 7:37 PM | File folder |             |                   |   |   |
| 🐌 Downloads       | IESBUSINESS                |                   | 5/6/2012 7:37 PM | File folder |             |                   |   |   |
| 📃 Recent Places   | ieslogic                   |                   | 5/6/2012 7:37 PM | File folder |             |                   |   |   |
|                   | iesmobile                  |                   | 5/6/2012 7:37 PM | File folder |             |                   |   |   |
| 🥽 Libraries       | 퉬 IESNET                   |                   | 5/6/2012 7:37 PM | File folder |             |                   |   |   |
| Documents         | 🌗 INFOLAB                  |                   | 5/6/2012 7:37 PM | File folder |             |                   |   |   |
| 👌 Music           |                            |                   |                  |             |             |                   |   |   |
| E Pictures        |                            |                   |                  |             |             |                   |   |   |
| 📕 Videos 🗧        |                            |                   |                  |             |             |                   |   |   |
| 💷 Computer        |                            |                   |                  |             |             |                   |   |   |
| Local Disk (C:)   |                            |                   |                  |             |             |                   |   |   |
| Eclipse           |                            |                   |                  |             |             |                   |   |   |
| IESDB             |                            |                   |                  |             |             |                   |   |   |
| IESDBPVT          |                            |                   |                  |             |             |                   |   |   |
| IESPACK892        |                            |                   |                  |             |             |                   |   |   |
| ALERTER           |                            |                   |                  |             |             |                   |   |   |
| IESBUSINESS       |                            |                   |                  |             |             |                   |   |   |
| IESLOGIC          |                            |                   |                  |             |             |                   |   |   |
| IESMOBILE         |                            |                   |                  |             |             |                   |   |   |
| IESNET            |                            |                   |                  |             |             |                   |   |   |
| INFOLAB           |                            |                   |                  |             |             |                   |   |   |
| lnfolab           |                            |                   |                  |             |             |                   |   |   |
| lnfolab Backup    |                            |                   |                  |             |             |                   |   |   |
| Moves             |                            |                   |                  |             |             |                   |   |   |
| PerfLogs          |                            |                   |                  |             |             |                   |   |   |
| Prints            |                            |                   |                  |             |             |                   |   |   |
| ProAcc •          |                            |                   |                  |             |             |                   |   |   |
| ALERTER Date      | modified: 5/6/2012 7:37 PM |                   |                  |             |             |                   |   |   |

Slide notes: To install IES Alerter Dispatcher, we will use the downloaded IESPACK in it's latest version.

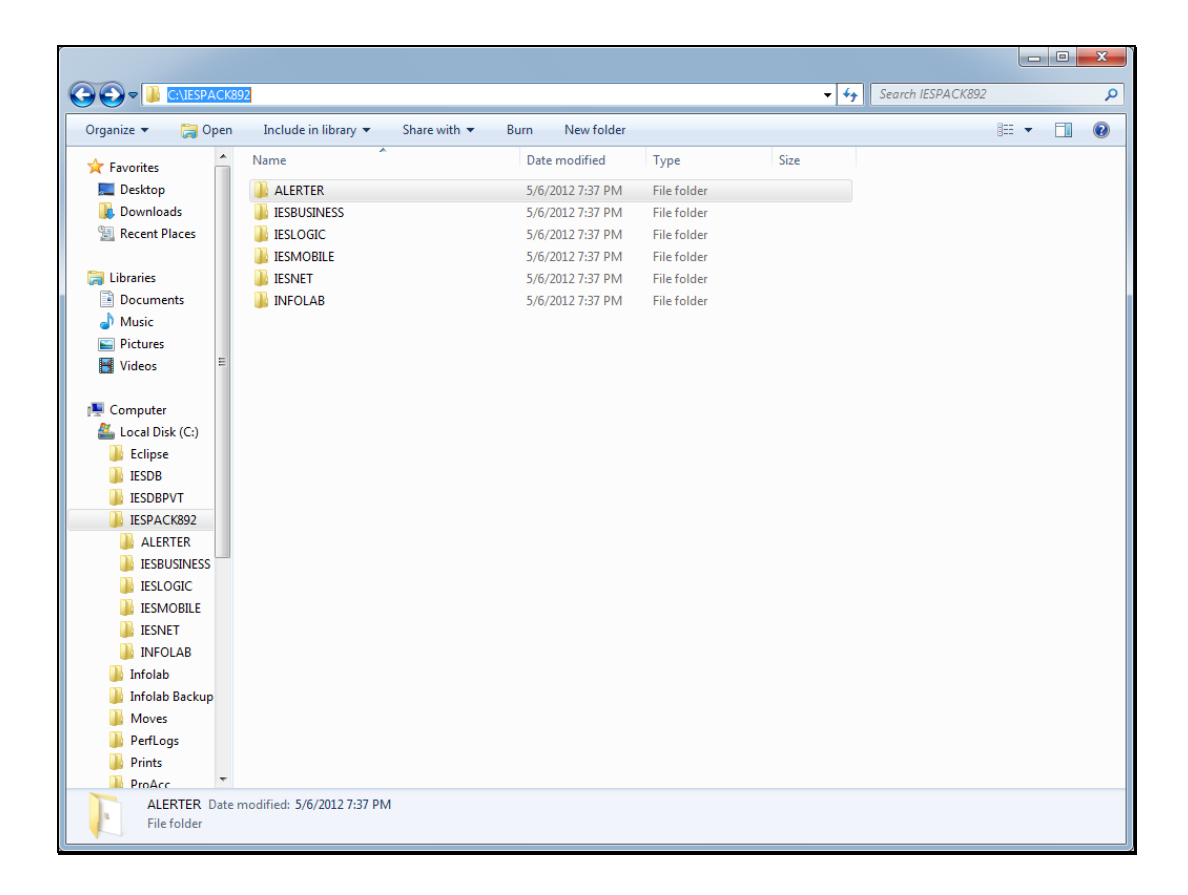

Slide notes: There is an Alerter folder, in the installer is in this folder.

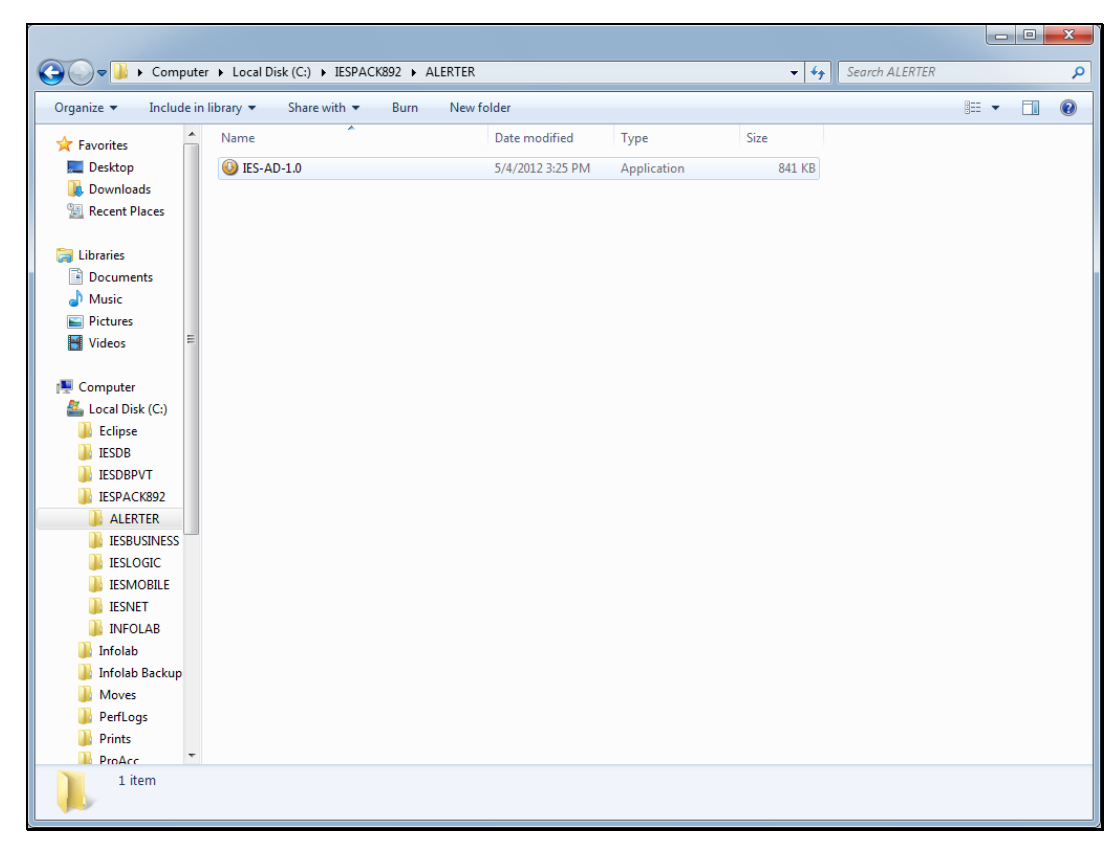

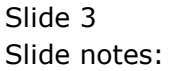

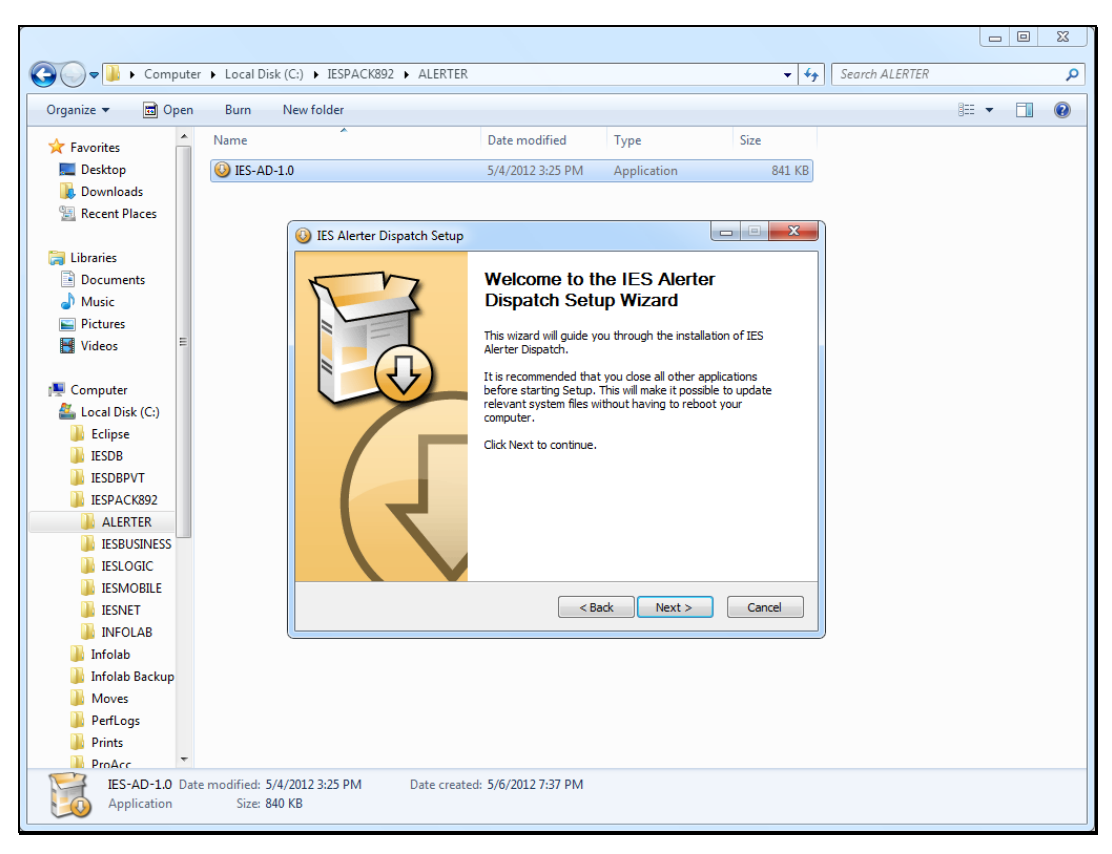

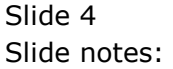

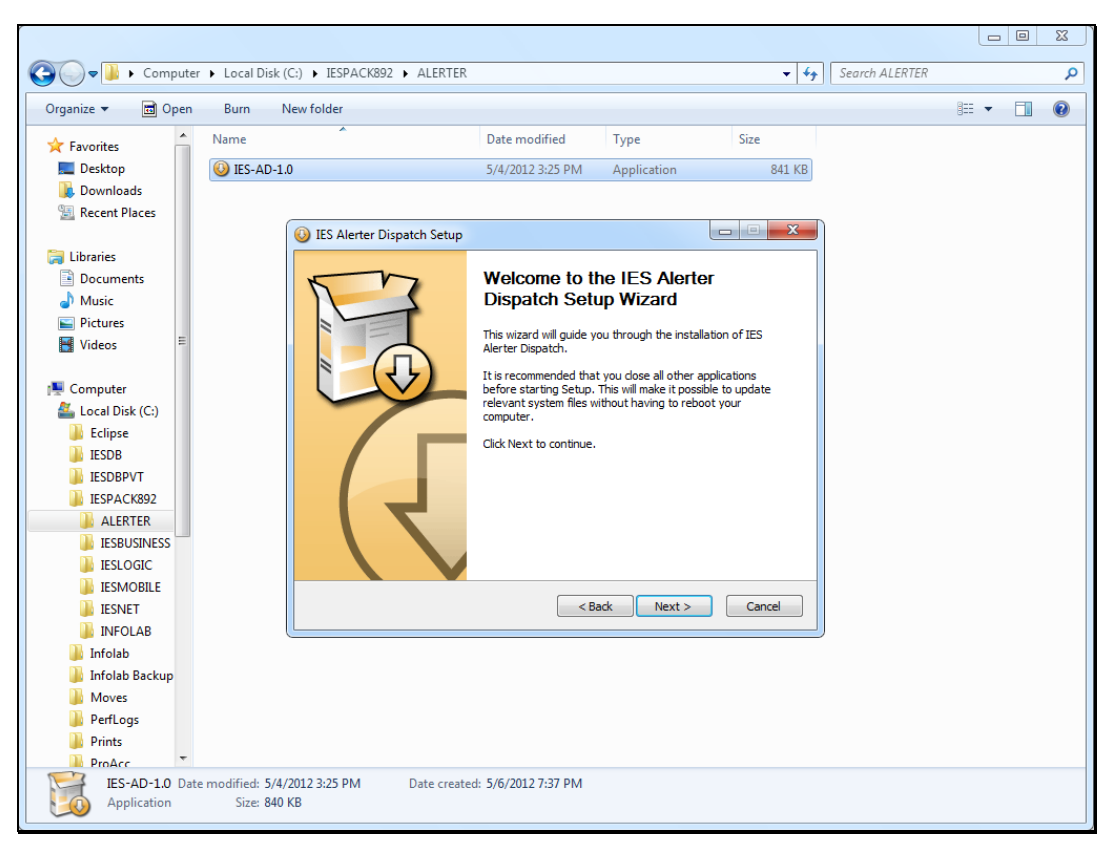

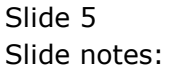

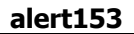

| ganize 🔻 🖬 Open                 | Burn New folder                              |                                                          |             |        | ≣≕ ▼ 📋 | . ( |
|---------------------------------|----------------------------------------------|----------------------------------------------------------|-------------|--------|--------|-----|
| Favorites                       | ame                                          | Date modified                                            | Туре        | Size   |        |     |
| Desktop                         | ES-AD-1.0                                    | 5/4/2012 3:25 PM                                         | Application | 841 KB |        |     |
|                                 | iES Alerter Dispat                           | ch Setup                                                 |             |        |        |     |
| Libraries<br>Documents<br>Music | Choose Install Lo<br>Choose the folder       | <b>cation</b><br>n which to install IES Alerter Dispatch | ı.          |        |        |     |
| S Pictures<br>Videos E          | Setup will install IE:<br>dick Browse and se | erent folder,                                            |             |        |        |     |
| Computer<br>Local Disk (C:)     |                                              |                                                          |             |        |        |     |
| IESDB<br>IESDBPVT<br>IESPACK892 | - Destination Folde                          | ar<br>ac                                                 | В           | rowse  |        |     |
|                                 | Space required: 89<br>Space available: 40    | 2.0KB<br>0.8GB                                           |             |        |        |     |
| IESMOBILE IESNET INFOLAB        | Copyright © Infolab H                        | ty Ltd, 1999-2012                                        | ack Next >  | Cancel |        |     |
| 🎳 Infolab<br>🐌 Infolab Backup   |                                              |                                                          |             |        |        |     |
| Moves PerfLogs                  |                                              |                                                          |             |        |        |     |
| D D I I                         |                                              |                                                          |             |        |        |     |

Slide notes: By default, the installer will use the Infolab folder on the current machine. Alerter Dispatcher may be installed on the IES Server itself, or on another connected server, but bear in mind that Alerter Dispatcher will need access to some folders on the IES server when it is operating.

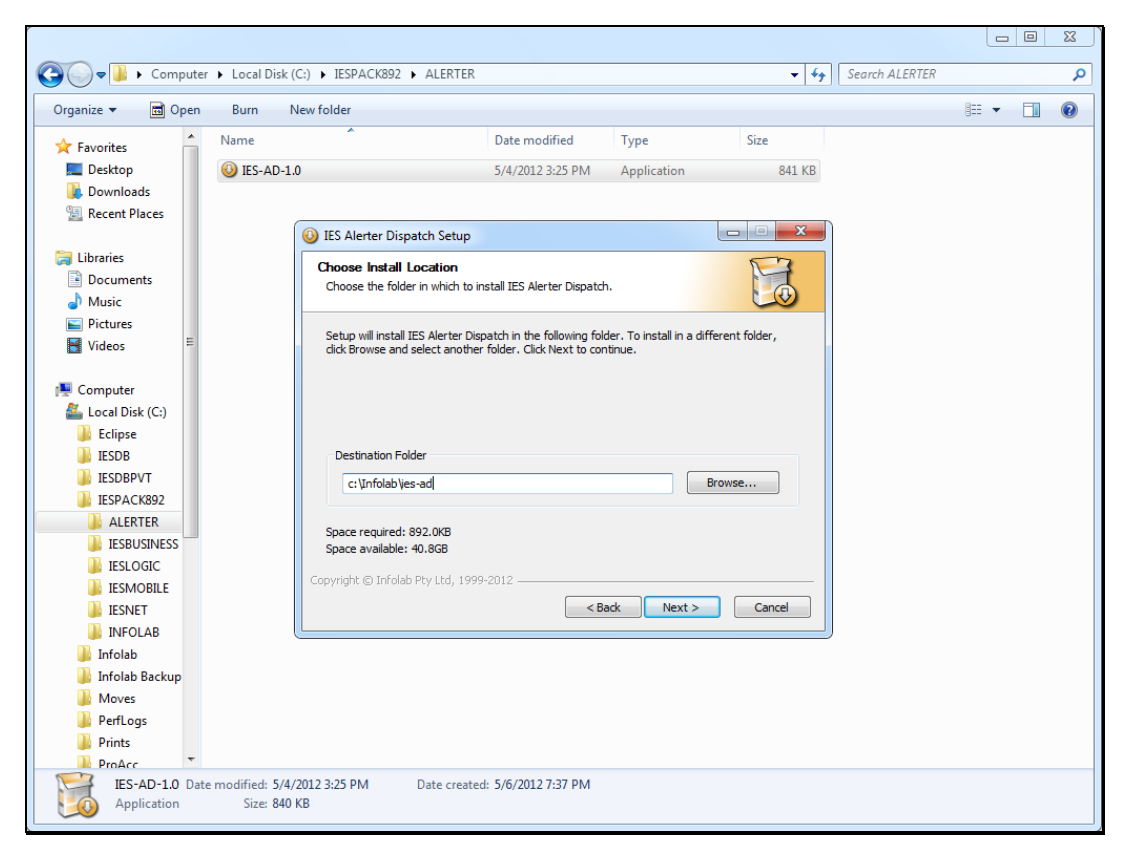

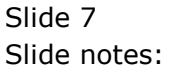

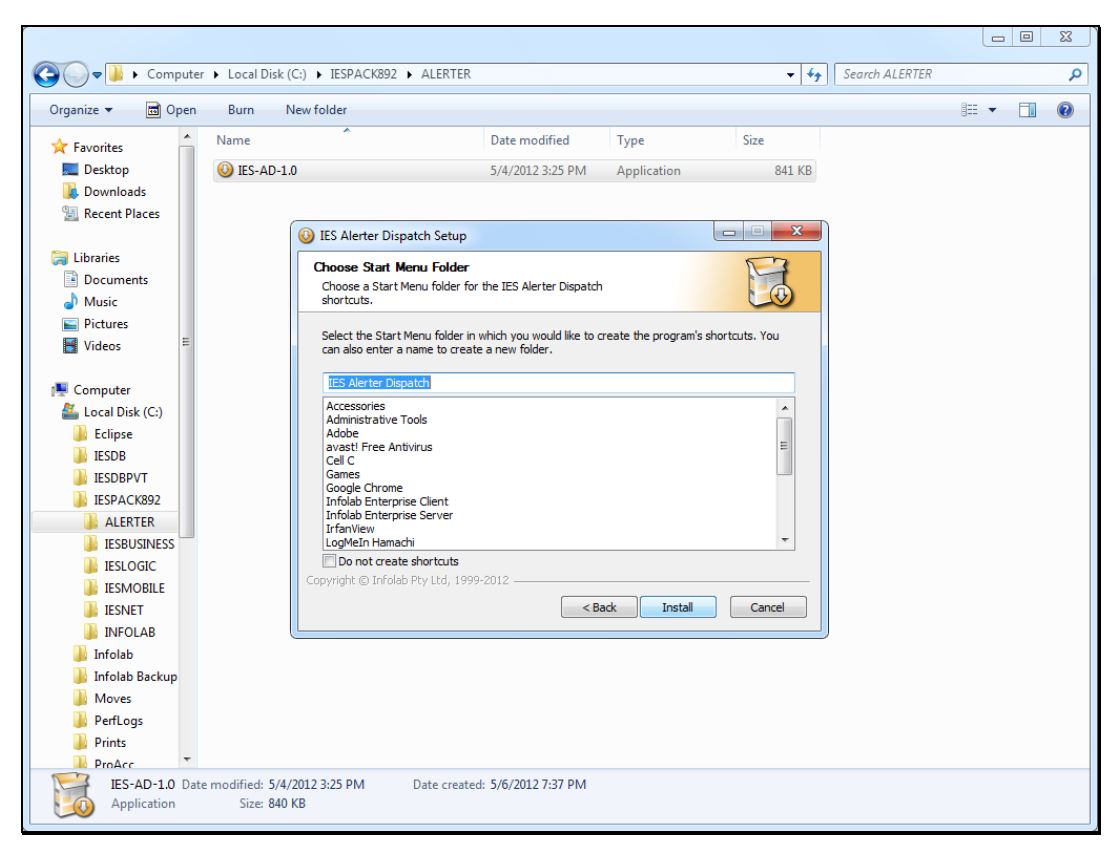

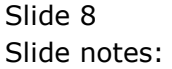

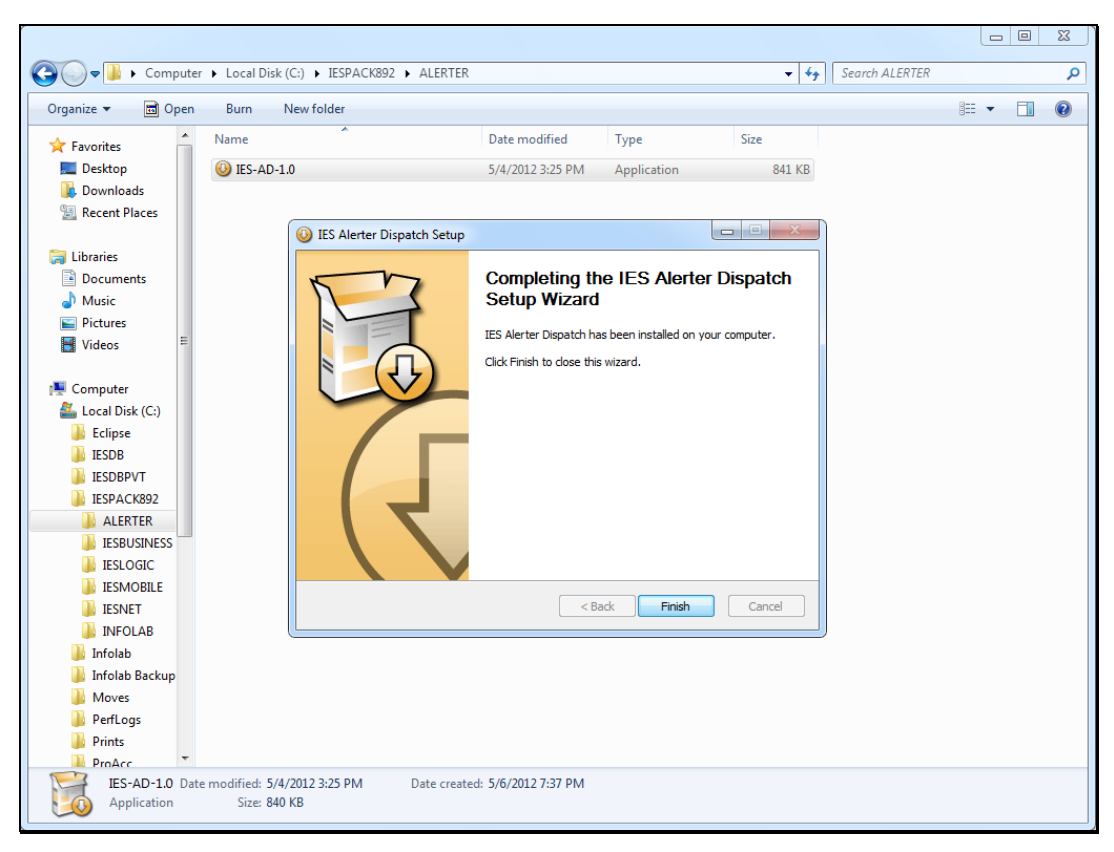

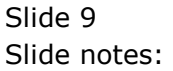

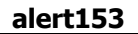

|                                |                                                |                                |             |                         |                |  | X |
|--------------------------------|------------------------------------------------|--------------------------------|-------------|-------------------------|----------------|--|---|
| 😋 🗢 🚽 🕨 Computer               | r 🕨 Local Disk (C:) 🕨 IESPACK892 🕨             | ALERTER                        |             | <b>▼</b> 4 <del>j</del> | Search ALERTER |  | ٩ |
| Organize 🔻 💼 Open              | Burn New folder                                |                                |             |                         |                |  | 0 |
| 🔶 Favorites                    | Name                                           | Date modified                  | Туре        | Size                    |                |  |   |
| Nesktop                        | 🔕 IES-AD-1.0                                   | 5/4/2012 3:25 PM               | Application | 841 KB                  |                |  |   |
| Downloads                      |                                                |                                |             |                         |                |  |   |
| Necent Places                  |                                                |                                |             |                         |                |  |   |
| 📜 Libraries                    |                                                |                                |             |                         |                |  |   |
| Documents                      |                                                |                                |             |                         |                |  |   |
| Pictures                       |                                                |                                |             |                         |                |  |   |
| Videos 🗄                       |                                                |                                |             |                         |                |  |   |
|                                |                                                |                                |             |                         |                |  |   |
| Computer                       |                                                |                                |             |                         |                |  |   |
| Eclipse                        |                                                |                                |             |                         |                |  |   |
| IESDB                          |                                                |                                |             |                         |                |  |   |
| IESDBPVT                       |                                                |                                |             |                         |                |  |   |
| IESPACK892                     |                                                |                                |             |                         |                |  |   |
| ALERTER                        |                                                |                                |             |                         |                |  |   |
| IESBUSINESS                    |                                                |                                |             |                         |                |  |   |
| IESLOGIC                       |                                                |                                |             |                         |                |  |   |
| IESMOBILE                      |                                                |                                |             |                         |                |  |   |
| IESNET                         |                                                |                                |             |                         |                |  |   |
| INFOLAB                        |                                                |                                |             |                         |                |  |   |
| 🅼 Infolab                      |                                                |                                |             |                         |                |  |   |
| Infolab Backup                 |                                                |                                |             |                         |                |  |   |
| Moves                          |                                                |                                |             |                         |                |  |   |
| PenLogs                        |                                                |                                |             |                         |                |  |   |
|                                |                                                |                                |             |                         |                |  |   |
| IES-AD-1.0 Date<br>Application | e modified: 5/4/2012 3:25 PM E<br>Size: 840 KB | Date created: 5/6/2012 7:37 PM |             |                         |                |  |   |

Slide notes: Our installation of Alerter Dispatcher is now complete. We still need to set the parameters, but that is shown in another tutorial.